# Cómo crear un nuevo registro de problemas

#### 1. Acceda al portal Atis

En el panel izquierdo, haga clic en Manager case > Set Case.
 Set Case ies donde usted puede revisar si hay un caso anterior reportando el mismo asunto o registrar un nuevo caso. Debajo hay una descripción para cada paso del proceso, cada uno tiene sus propios campos y su propio propósito.

#### 1. Buscar por caso o CI y crear caso

Una vez que haga clic en **Set Case**, se abrirá una pantalla de Búsqueda donde podrá buscar en la lista de casos registrados o por Cl.

| icket Set   |           |         |          |            |          |                    | 23        |
|-------------|-----------|---------|----------|------------|----------|--------------------|-----------|
| Case search | CI search |         |          |            |          |                    |           |
| All         |           | 🌞 🖄     | ✔ Import |            |          |                    |           |
| Column      |           | IDSDTIC | SOURCEM  | TICKETSTA  | TICKET_  | TICKET_DESCRIPT    | ION       |
| HANDLERNAME |           | 5       | NORMAL   | InProgress | Passwore | Starts the process | of valida |
| USISIVDSKS  |           |         |          |            |          |                    |           |
|             |           |         |          |            |          |                    |           |
|             |           |         |          |            |          |                    |           |
|             |           | 4       |          |            |          |                    | •         |
|             |           |         |          | _          | SERVICED | ESK                | • 🥠       |

Haga clic en la casilla de verificación para listar todos los casos grabados. O busca por **Columna** y haz clic en 본 para encontrar coincidencias.

Resalte un registro y haga clic en el icono para ver **Propietario, Usuario y Manejador:** del caso:

Propietario: Propietario del caso, primer contacto de soporte.
 Usuario: Usuario que ha informado del problema.
 Manejador: Funcional, asesor.

Resalte un registro y haga clic en el icono para revisar el registro del caso.

Haga clic en la casilla de verificación para activar la importación de datos desde un caso existente. Ver:

Cómo crear un nuevo caso de incidente basado en uno anterior

Si no ha encontrado un caso anterior que informa del mismo problema, haga clic en <sup>×</sup> para crear un nuevo caso<sup>1)</sup>

Nueva forma de problema

| cket number: 16                |                                           | - |
|--------------------------------|-------------------------------------------|---|
| Select user :                  | Method of notice :                        |   |
| Description :                  | Attachments                               |   |
|                                | Name file Description                     | 2 |
|                                |                                           | × |
|                                |                                           | 1 |
| Title :                        |                                           | - |
|                                |                                           | - |
|                                |                                           |   |
| Information: Select a category |                                           |   |
| Category :                     |                                           |   |
| Detail : Q                     | CI Affected                               |   |
|                                | NAME DEFINE SERIAL BRAND IDCI DESCRIPTION |   |
|                                |                                           | ~ |
|                                |                                           |   |
|                                |                                           |   |
|                                |                                           | 4 |
|                                |                                           |   |
| Urgency : Medium 🔹 Impact :    |                                           |   |
| Priority : 🚽                   |                                           |   |
| Is Major: 🗸                    |                                           |   |
|                                |                                           |   |
|                                | · · · · · · · ·                           |   |

## 2. Seleccionar método de usuario y notificación

| 1. | Select user :                 | $\mathbf{Q}$                                                                                        |
|----|-------------------------------|----------------------------------------------------------------------------------------------------|
|    | Haga clic en<br>buscar un usu | para buscar en la lista de usuarios, puede ver todos los usuarios disponibles o<br>irio específico. |

| Search           |              |             |          |                |    |
|------------------|--------------|-------------|----------|----------------|----|
| Show : Search    |              |             |          |                | •  |
| Select column to | search : EMP | LOYEENUMBER |          |                | •  |
| Search : 94      |              |             |          |                |    |
| IDCMDBUSER       | IDATROLE     | ROLENAME    | IDCMDBCI | CI_GENERICNAME | Eľ |
| 94               | 2            | ADMIN       | 94       | Usr 001        | 00 |
|                  |              |             |          |                |    |
|                  |              |             |          |                |    |
|                  |              |             |          |                |    |
| 4                |              |             |          |                | -  |
|                  |              |             |          | ¥ (            | 1  |
|                  |              |             |          | ~              |    |

Select an user and clic on 🗸

2. 2. Elija una forma preferida de notificación en la lista desplegable Método de notificación:

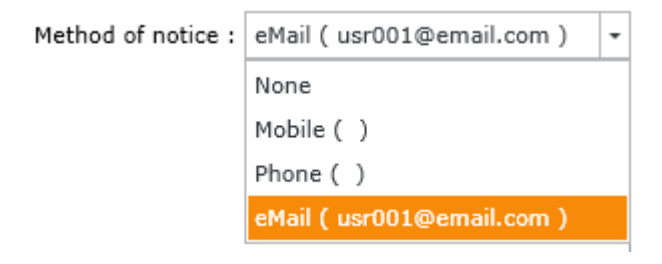

Una vez que haya elegido el método de notificación, haga clic en 🤷. Una pantalla emergente le permite editar los datos de contacto:

| 2023/12/07 0 | )1:52 |
|--------------|-------|
|--------------|-------|

| CMDB Contact      |            |            |   |          |      |   |
|-------------------|------------|------------|---|----------|------|---|
| Contact type:     |            |            |   | Informat | ion: |   |
|                   |            |            | - | (+       | ) -  |   |
|                   | 1          |            |   |          |      |   |
| Type name         | Contact    | defined    |   |          |      | 1 |
| eMail             | usr001@    | email.com  |   |          |      | X |
| Mobile            | (+57) 1-   | 3212347896 |   |          |      |   |
|                   |            |            |   |          |      |   |
|                   |            |            |   |          |      |   |
|                   |            |            |   |          |      |   |
|                   |            |            |   |          |      |   |
| Street            | Address:   |            |   |          |      |   |
|                   | City :     | Colombia   |   |          |      | - |
| Denvis es (Chata) | (C         |            |   |          |      |   |
| Province/State/   | County :   |            |   |          |      |   |
|                   |            |            |   |          |      |   |
|                   |            |            |   |          |      |   |
|                   |            |            |   |          |      |   |
| Zip/Post          | al Code :  |            |   |          |      |   |
| System            | n status : | Live       |   |          |      | • |
| ,                 |            | Prep       |   |          |      |   |
|                   |            | Live       |   |          |      |   |
|                   |            | Retired    |   |          |      |   |

| Tipo de contacto   | Seleccione el tipo de notificación (móvil, teléfono, correo electrónico)                                                                            |
|--------------------|----------------------------------------------------------------------------------------------------|
| Información        | según el tipo de aviso: móvil/teléfono/correo electrónico y haga clic en 💌 para agregar.                                                            |
| Dirección          | Otros datos de contacto como dirección, país, condado/estado y código postal                                                                        |
| Estado del sistema | Seleccione el estado del sistema:<br><b>Preparación:</b> Pendiente de aprobación<br><b>En vivo: Activo</b><br><b>Retirado:</b> Información obsoleta |

### 3. Detalles del caso

En esta parte del formulario el administrador puede incluir: descripción y título, categoría, urgencia, impacto y prioridad del caso:

|             | Descripción del número reportado Información relevante a incluir en este campo: frecuencia de ocurrencia del problema, evento que                   |        |  |  |  |
|-------------|----------------------------------------------------------------------------------------------------|--------|--|--|--|
| Descripción | Description :                                                                                                    | , etc. |  |  |  |
|             | The multi-function does not print in black<br>although both cartridges are new.<br>And several times prints an alignment test<br>page at each boot. |        |  |  |  |
|             |                                                                                                    | *      |  |  |  |
|             | Title :                                                                                                    |        |  |  |  |
| Titulo      | Multi-function printer unable to print in black                                                                                                    | •<br>• |  |  |  |

|           | Esta pantalla le permite categorizar el caso, buscar la categoría que mejor describa el problema. Una vez que usted escoja la categoría, el<br>sistema encontrará <b>Soluciones alternativas</b> y automáticamente establece <b>Modelos</b> y <b>SLAs</b> que abordan el problema reportado y ayuda a<br>resolver el caso más rápidamente.                                                                                                    |  |  |  |  |  |
|-----------|----------------------------------------------------------------------------------------------------|--|--|--|--|--|
|           | Haga clic en el icono 🔍 para abrir la pantalla de categoría de búsqueda. Busca por categoría o coincidencia:                                                                                                    |  |  |  |  |  |
|           | Category Search                                                                                                    |  |  |  |  |  |
|           | Search by Coincidence                                                                                                    |  |  |  |  |  |
|           | Column CATEGORY1 - Print Q All                                                                                                    |  |  |  |  |  |
|           | CATEGORY CATEGORYSTATUS                                                                                                    |  |  |  |  |  |
|           | Printing Service\Unknown\ <failing> 1</failing>                                                                                                    |  |  |  |  |  |
|           | Printing Service\Unknown\ <problem> 1</problem>                                                                                                    |  |  |  |  |  |
|           | Printing Service\Unknown\ <request> 1</request>                                                                                                    |  |  |  |  |  |
|           | Printing Service\Unknown\ <change> 1</change>                                                                                                    |  |  |  |  |  |
|           |                                                                                                    |  |  |  |  |  |
|           | × ×                                                                                                    |  |  |  |  |  |
|           | Select an user and clic on 🗸                                                                                                    |  |  |  |  |  |
|           | Information:Select a category                                                                                                    |  |  |  |  |  |
|           | Category :\Printing Service\Unknown\ <problem> Problem</problem>                                                                                                    |  |  |  |  |  |
|           | Detail : Problem Categorization                                                                                                    |  |  |  |  |  |
|           |                                                                                                    |  |  |  |  |  |
|           | 3 Problem_general Problem_general Default 2880 720                                                                                                    |  |  |  |  |  |
|           | 4 Problem_Major Problem_Major Default 720 360                                                                                                    |  |  |  |  |  |
|           | SLA                                                                                                    |  |  |  |  |  |
| Categoría |                                                                                                    |  |  |  |  |  |
|           | Haga clic en 🛄 para buscar una solución provisional de los registros.                                                                                                    |  |  |  |  |  |
|           | Workaround 🔯                                                                                                    |  |  |  |  |  |
|           | Workaround :                                                                                                    |  |  |  |  |  |
|           |                                                                                                    |  |  |  |  |  |
|           |                                                                                                    |  |  |  |  |  |
|           | Click to search                                                                                                    |  |  |  |  |  |
|           |                                                                                                    |  |  |  |  |  |
|           |                                                                                                    |  |  |  |  |  |
|           |                                                                                                    |  |  |  |  |  |
|           |                                                                                                    |  |  |  |  |  |
|           | Search                                                                                                    |  |  |  |  |  |
|           | Show : Search 🔹                                                                                                    |  |  |  |  |  |
|           | Select column to search : (ALL)                                                                                                    |  |  |  |  |  |
|           | Show Print                                                                                                    |  |  |  |  |  |
|           | Drag a column header here to group by that colum                                                                                                    |  |  |  |  |  |
|           | CI_         CI_         CI_         CI_         CI_         I         I         I         C         C         I         I <td< th=""></td<> |  |  |  |  |  |
|           | 20,         20,         20,         Printer model:         H562434D         K         P         0         1         3         2         F.         1         1         9         -                                                                                                    |  |  |  |  |  |
|           |                                                                                                    |  |  |  |  |  |
|           | ▼                                                                                                    |  |  |  |  |  |
|           | 8                                                                                                    |  |  |  |  |  |
|           |                                                                                                    |  |  |  |  |  |
|           | Ver:                                                                                                    |  |  |  |  |  |
|           | Crear un nuevo error conocido<br>Crear una nueva solución provisional                                                                                                    |  |  |  |  |  |
|           |                                                                                                    |  |  |  |  |  |

IT Help Center - http://leverit.com/ithelpcenter/

|          | Estos can  | npos indican cuán crítico es este caso para su empresa y cómo afecta a la operación.                                      |
|----------|------------|----------------------------------------------------------------------------------------------------|
|          | Urgencia   | a es la rapidez con la que se debe solucionar el problema para que no afecte a las operaciones normales de la empresa.    |
|          | Urgency :  | Medium 👻                                                                                                    |
|          |            | High                                                                                                    |
|          |            | Medium                                                                                                    |
|          |            | low                                                                                                    |
|          | Impacto    | es cuán grandes serán los efectos del tema reportado. El <i>Impacto</i> se rellena automáticamente cuando se fija el SLA. |
| Urgencia | Impact :   | High r                                                                                                    |
| Impacto  |            | High                                                                                                    |
| inonada  |            | Medium                                                                                                    |
|          |            | low                                                                                                    |
|          |            |                                                                                                    |
|          | Priorida   | d Se calcula en función de la urgencia y el impacto. Seleccione Urgencia e Impacto y Prioridad se calculará               |
|          | Priority : | High                                                                                                    |
|          |            | High                                                                                                    |
|          |            | Medium                                                                                                    |
|          |            | low                                                                                                    |
|          | Haga clic  | en la casilla de verificación para indicar si el problema es importante.                                                  |
| ls Major | Is Mayor:  | $\checkmark$                                                                                                    |

#### 4. Añadir anexo

Aquí puede agregar adjuntos relevantes a un incidente:

| Attachments |             |         |
|-------------|-------------|---------|
| Name file   | Description | 2       |
|             |             | ×       |
|             |             |         |
|             |             | <u></u> |
|             |             |         |

Attachments

|                       | Para agregar archivos adjuntos al caso, haga clic en una pantalla emergente<br>que le permite examinar el equipo en busca de los archivos que desea adjuntar.<br>Puede incluir una descripción para cada archivo adjunto. |  |  |  |  |
|-----------------------|----------------------------------------------------------------------------------------------------|--|--|--|--|
|                       | image1.bmp                                                                                                    |  |  |  |  |
|                       | Description                                                                                                    |  |  |  |  |
| Agregar archivo       | Error image                                                                                                    |  |  |  |  |
|                       | × ~                                                                                                    |  |  |  |  |
|                       | Haga clic en para encontrar el archivo, añadir descripción y haga clic en para guardar.                                                                                                    |  |  |  |  |
|                       | Seleccione el archivo adjunto y haga clic en 📄 tpara editar la descripción del<br>archivo y haga clic en 💙 para guardar.                                                                                                  |  |  |  |  |
|                       | Description 🛛                                                                                                    |  |  |  |  |
|                       | MONITOR                                                                                                    |  |  |  |  |
| Editar<br>descripción | PRINTER MODEL H562434D                                                                                                    |  |  |  |  |
|                       |                                                                                                    |  |  |  |  |
| Eliminar archivo      | Seleccionar archivo adjunto y hacer clic en 🗪                                                                                                    |  |  |  |  |
| Descargar<br>archivo  | Seleccionar archivo adjunto y hacer clic en 🧀                                                                                                    |  |  |  |  |

### 5. Añadir Cl

Aquí puedes relacionar los CIs con un incidente:

#### CI Affected

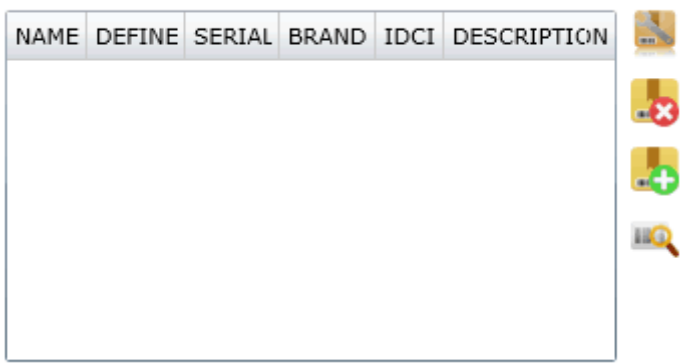

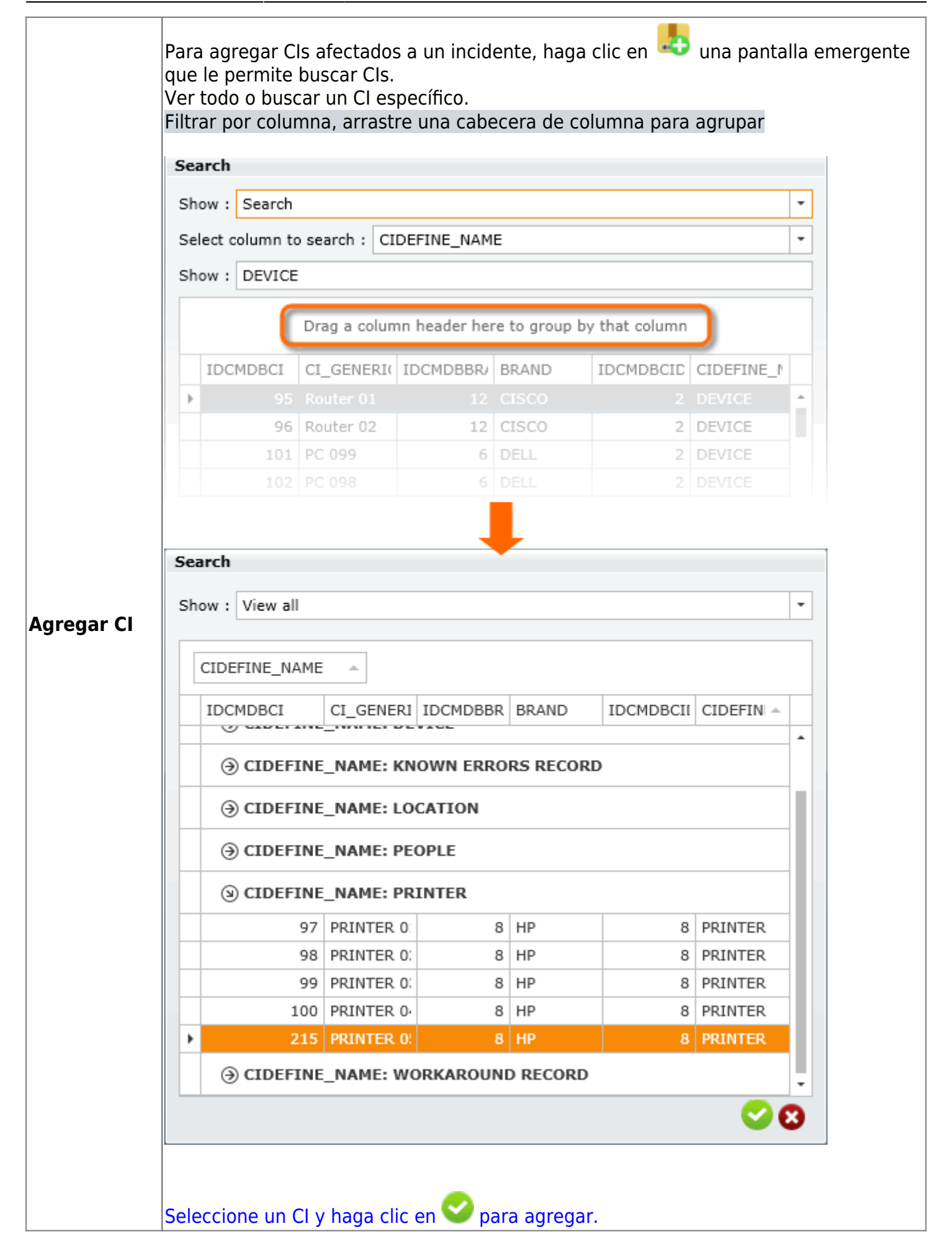

|                                | Seleccione CI y haga clic en 🔛 para editar<br>guardar.                                                                                                    | a descripción y haga clic en ✔ para |  |  |  |  |
|--------------------------------|----------------------------------------------------------------------------------------------------|-------------------------------------|--|--|--|--|
|                                | Description 🛛                                                                                                    |                                     |  |  |  |  |
|                                | MONITOR                                                                                                    |                                     |  |  |  |  |
| Editar<br>descripción<br>de CI | PRINTER MODEL H562434D                                                                                                    |                                     |  |  |  |  |
| Borrar Cl                      | Seleccionar Cl y hacer clic en 🔜                                                                                                    |                                     |  |  |  |  |
| Ver Cl                         | Seleccionar CI y hacer clic en<br>Una pantalla emergente le permite ver información y relaciones de la CI<br>Ver:<br>Cómo ver CI Información y relaciones |                                     |  |  |  |  |

### 6. Crear problema

Si has terminado de configurar la información del problema:

|                                                                                                    | 20                                                                                            |                                                                             |                                                 |                                   |                   |                  |             |             |  |
|----------------------------------------------------------------------------------------------------|-----------------------------------------------------------------------------------------------|-----------------------------------------------------------------------------|-------------------------------------------------|-----------------------------------|-------------------|------------------|-------------|-------------|--|
| Select user : Usr 001                                                                                                    |                                                                                               |                                                                             | Method of notice : eMail ( usr001@email.com ) - |                                   |                   |                  |             | 0           |  |
| Description                                                                                                    | :                                                                                             |                                                                             |                                                 | Attachments                       |                   |                  |             |             |  |
| The multi-function does not print in black<br>although both cartridges are new.<br>And several times prints an alignment test<br>page at each boot |                                                                                               |                                                                             | •                                               | Name file                         | Descriptio        | on               |             |             |  |
| Title :                                                                                                    |                                                                                               |                                                                             |                                                 |                                   |                   |                  |             |             |  |
| Multi-function printer unable to print in black                                                                                                    |                                                                                               |                                                                             |                                                 |                                   |                   |                  |             | Ĩ           |  |
|                                                                                                    |                                                                                               |                                                                             | -                                               |                                   |                   |                  |             |             |  |
|                                                                                                    |                                                                                               |                                                                             |                                                 |                                   |                   |                  |             |             |  |
| Category : .<br>Detail : Prot<br><b>P</b> Work                                                                                                    | .\Printing ServiceUr<br>blem<br>Arrown Count 0                                                | nknown <problem></problem>                                                  | Q                                               | CI Affected                       | DEFINE            | SERIAL           | BRAND       | IDCI        |  |
| Category : .<br>Detail : Prob<br>Work<br>IDMDSLA                                                                                                   | .\Printing ServiceUr<br>blem<br>Arrown Count 0<br>SLANAME                                     | nknown <problem></problem>                                                  | Q<br>Maxti                                      | CI Affected<br>NAME<br>PRINTER 05 | DEFINE            | SERIAL<br>000213 | BRAND<br>HP | IDCI<br>215 |  |
| Category : .<br>Detail : Prob<br>Work<br>IDMDSLA<br>3                                                                                              | .\Printing ServiceUr<br>blem<br>Arrown Count 0<br>SLANAME<br>Problem_general                  | nknown <problem><br/>TITLEM<br/>Problem_general</problem>                   | <b>Q</b><br>MAXTJ<br>2880                       | CI Affected<br>NAME<br>PRINTER 05 | DEFINE<br>PRINTER | SERIAL<br>000213 | BRAND<br>HP | IDCI<br>215 |  |
| Category : .<br>Detail : Prot<br>Work<br>IDMDSLA<br>3<br>4                                                                                         | .\Printing ServiceUr<br>olem<br>Arrown Count 0<br>SLANAME<br>Problem_general<br>Problem_Major | nknown <problem><br/>TITLEM<br/>Problem_general<br/>Problem_Major</problem> | Q<br>MAXTJ<br>2880<br>720                       | CI Affected<br>NAME<br>PRINTER 05 | DEFINE<br>PRINTER | SERIAL<br>000213 | BRAND<br>HP | IDCI<br>215 |  |
| Category : .<br>Detail : Prot<br>Work<br>IDMDSLA<br>3<br>4<br>Urgency : []                                                                         | Arrown Count 0 SLANAME Problem_general Problem_Major High                                     | TITLEM<br>Problem_general<br>Problem_Major                                  | Q<br>MAXTJ<br>2880<br>720                       | CI Affected<br>NAME<br>PRINTER 05 | DEFINE<br>PRINTER | SERIAL<br>000213 | BRAND<br>HP | IDCI<br>215 |  |
| Category : .<br>Detail : Prot<br>Work<br>IDMDSLA<br>3<br>4<br>Urgency : []<br>Priority : [M                                                        | Arrown Count 0 SLANAME Problem_general Problem_Major High                                     | nknown <problem><br/>TITLEM<br/>Problem_general<br/>Problem_Major</problem> | Q<br>MAXTJ<br>2880<br>720                       | CI Affected<br>NAME<br>PRINTER 05 | DEFINE<br>PRINTER | SERIAL<br>000213 | BRAND<br>HP | IDCI<br>215 |  |

| Crear caso           | Haga clic en 본 para crear el registro de incidentes.<br>El nuevo registro se crea y el sistema asignará un ID de caso único:                                                                                   |
|----------------------|----------------------------------------------------------------------------------------------------|
|                      | ×                                                                                                    |
| Cancelar caso        | Haga clic en 본 para cancelar                                                                                                    |
| Salir del caso       | Haga clic en 본 para salir                                                                                                    |
| Minimizar formulario | Haga clic en<br>Cuando la ventana del formulario es minimizada, el icono<br>de caso aparecerá en la esquina superior izquierda de la ventana principal,<br>haga clic en el icono para restaurar el formulario. |

#### Menú de creación rápida

Haga clic en 본 para abrir la ventana Plantilla de casos, puede elegir una plantilla de casos existente para crear rápidamente un nuevo caso.

Ver Formas rápidas de crear un nuevo caso

1)

Ticket

From: http://leverit.com/ithelpcenter/ - **IT Help Center** 

Permanent link: http://leverit.com/ithelpcenter/es:archived:create\_problem

Last update: 2021/01/05 18:01

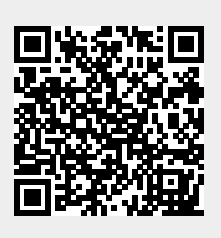